## **Guidelines for correcting Inconsistency in Master Data and DCF data**

After uploading the DCF, there were some corrections made either in name, state, district or type or University name (due to change in affiliation). Due to this, there is inconsistency in master data and DCF-data. You can see the inconsistent DCF details by following the steps given below:

Login to AISHE web portal  $\rightarrow$  Form management  $\rightarrow$  Inconsistent DCF data  $\rightarrow$  Inconsistent DCF tab  $\rightarrow$  select the option Survey Year (e.g.2013-14)  $\rightarrow$  click on 'Submit' button.

| मानव संसाधन विकास म<br>भारत सरकार               | नंत्रालय                      |            | ,<br>अरि              | वल भारतीय उच्चतर शिक्षा सर्वे |
|-------------------------------------------------|-------------------------------|------------|-----------------------|-------------------------------|
| Ministry of Human Resour<br>Government of India | rce Development               |            | All                   | India Survey on Higher Educa  |
| Welcome Vandana Gautam , You a                  | are logged in as MHRD Officer |            |                       | HomeMY ACCOUNT                |
| User Management :<br>Form Management :          | Form Manager                  | ment       |                       |                               |
| Survey Management                               | Upload DCF Dashboard          | Delete DCF | Inconsistent DCF Data | DCF-I Addendum                |
| Directory of Institutions                       | Inconsistent DCE Mind         | rity DCE   |                       |                               |
| Institution Management                          | Silve Dealth and              |            | 5-535-54 + 440        |                               |
| Reports 5                                       | Survey Vear                   | 3 - 2014   | Submit                |                               |
| Survey Guidelines 🔒                             |                               | J-2014 V   | Subinit               |                               |
| Progress Monitoring                             |                               |            |                       |                               |
| Remuneration ;<br>Management                    |                               |            |                       |                               |
| Audit Trail Log ;                               |                               |            |                       |                               |
| New User Registration                           |                               |            |                       |                               |
| Document Management                             |                               |            |                       |                               |

Then, click on details button to see the inconsistent data.

| User Mana                    | igement j.                                                      | Form                                     | Managen                                | nent                                                       |                         |                              |                         |          |         |
|------------------------------|-----------------------------------------------------------------|------------------------------------------|----------------------------------------|------------------------------------------------------------|-------------------------|------------------------------|-------------------------|----------|---------|
| Form Mana                    | gement y                                                        |                                          |                                        |                                                            |                         |                              |                         |          |         |
| Survey Mana                  | igement ;                                                       | Upload DCF                               | Dashboard                              | Delete DCF                                                 | Incons                  | sistent DCF Data             | DCF-I Addendum          |          |         |
| Directory of Ins             | titutions 🦕                                                     |                                          |                                        |                                                            | l                       |                              |                         |          |         |
| Institution Mana             | Institution Management                                          |                                          |                                        |                                                            |                         |                              |                         |          |         |
|                              | Reports                                                         | Filter Dashbo<br>Survey Yea              | ard<br>ar: 2013                        | - 2014 🗸                                                   | S                       | ubmit                        |                         |          |         |
| Survey GL                    | iidelines 3                                                     | 54 items found.                          | displaving 1 to 20.                    |                                                            |                         |                              |                         |          |         |
| Progress Mo                  | nitoring ;                                                      | [First/Prev] 1, 2,                       | 3 [Next/Last]                          |                                                            |                         |                              |                         |          |         |
| Remuneration :<br>Management |                                                                 | 5. No.                                   | Name of Institu                        | tion                                                       |                         |                              |                         | Form     | Details |
|                              |                                                                 | 1 Apollo College of Pharmacy Anjora Durg |                                        |                                                            | DCF - II                | (Details )                   |                         |          |         |
| Audit 1                      | frail Log 🧎                                                     | 2                                        | APOLLO INSTITUT<br>(APOLLO HOSPITA     | TE OF HOSPITAL M<br>AL EDUCATIONAL                         | IANAGEMEI<br>TRUST), Cŀ | NT & ALLIED SCIENC<br>HENNAI | ES, (Inst. Code - 371), | DCF - II | Details |
| etails                       |                                                                 |                                          |                                        |                                                            |                         |                              |                         |          |         |
| he following is a com        | parison of da                                                   | ta stored in dat                         | abase through                          | uploaded DCF                                               | and the I               | atest master dat             | a:                      |          |         |
|                              | DCF Data                                                        |                                          | Master Data                            |                                                            |                         |                              |                         |          |         |
| Name                         | Apollo College of Pharmacy Infront of Vaternery College, Anjora |                                          | Apollo College of Pharmacy Anjora Durg |                                                            |                         |                              |                         |          |         |
| State                        | Chhatisgarh                                                     |                                          |                                        | Chhatisgarh                                                |                         |                              |                         |          |         |
| District                     | Durg                                                            |                                          |                                        | Durg                                                       |                         |                              |                         |          |         |
| Гуре                         | Affiliated College                                              |                                          |                                        | Affiliated College                                         |                         |                              |                         |          |         |
| Affiliating University       | 0083 - Chhattisgarh Swami Vivekanand Technical University,      |                                          |                                        | 0083 - Chhattisgarh Swami Vivekanand Technical University, |                         |                              |                         |          |         |

**You need not to re-fill DCF to correct the inconsistency**. We have made a special provision in the DCF through which you can **update pre-filled data** in the form. The procedure is as follows:

- Click on Modify button at the bottom of the DCF. (DCF can also be downloaded by clicking on the hyperlink on DCF in the 3<sup>rd</sup> column of the Inconsistent DCF tab)
- After that click on the button "Update Prefilled data" at the top right corner of second page of DCF (Block 1A). Please ensure that the system is connected to the internet while clicking this button.

- A message will appear on the screen (as given below) that the prefilled data has been updated.

| $\otimes$ | Success Message: Entries in DCF have been updated successfully. |                   |
|-----------|-----------------------------------------------------------------|-------------------|
|           |                                                                 |                   |
|           | ОК                                                              | -                 |
| _         | BLUCK ZA: BASIC INFORMATION                                     |                   |
|           | Babra Group of Institutions, Bhednura, Patiala                  | Update Pre-filled |

- Perform check form and upload the form again on the AISHE web portal by overwriting the existing DCF.
- If above mentioned successful message does not appear, instead the following message appears on the screen,

| . Only enable these features if you trust this document.                                                                                                    |                        | Opt |
|----------------------------------------------------------------------------------------------------|------------------------|-----|
| BLOCK 2A: BASIC INFORMATION                                                                                                    |                        | Ŀ   |
| Shri Balaii Group of Institutions Bhedpura Patiala Warning: JavaScript Window -  Either server was not responding or Internet connection is not available on your systemGeneralError: Operation failed.  OK | Update Pre-filled Data |     |

then, click on the "Ok" button and click on the down arrow at the right side of Options at Yellow tab at top and select the option "Trust this document one time only".

|   | Som | e features have been disabled to avoid potential security risks. | Only enable these features if you trust this document.              |                  | Option                                                   | is 🔹 He |
|---|-----|------------------------------------------------------------------|---------------------------------------------------------------------|------------------|----------------------------------------------------------|---------|
| R |     |                                                                  |                                                                     |                  | Trust this document one un<br>Trust this document always | ne only |
|   |     |                                                                  |                                                                     |                  |                                                          | _       |
|   |     |                                                                  | BLOCK 2A: BASIC INFORMATION                                         |                  | He                                                       | lp      |
|   |     | 1. *Name of the College / Institution.                           | Shri Balaji Group of Institutions, Bhedpura, Patiala                | Update Pre-fille | 1 Data                                                   |         |
|   |     | 2. (i) *Postal Address Line 1:                                   | Patiala Sangrur National Highway, Village Bhedpura, Teh & Dist. Pat |                  |                                                          |         |
|   |     | (ii) Postal Address Line 2:                                      |                                                                     |                  |                                                          |         |
|   |     | (iii) City:                                                      | Patiala                                                             |                  |                                                          |         |

Save the DCF and again click on the button "Update Prefilled data".

- Perform check form and upload the form again on the AISHE web portal